# ACCESSO A Io Provincia (IOP) MANUALE UTENTE

#### Accesso a Io Provincia

Il seguente manuale descrive le modalità di accesso a lo Provincia utilizzando il nuovo sistema integrato a Windows. Oltre a tener conto dell'eventuale avvenuto accesso alla propria postazione, nel proprio ufficio, viene fatto uso anche di un accreditamento federato, in modo che vengano accettate credenziali anche per account riferiti ad altri enti, come ad esempio Informatica Trentina, Iprase, ecc.

## Accesso a lo Provincia da postazioni negli uffici PAT

Tutti gli utenti che si collegano dagli uffici provinciali e che hanno effettuato un accesso a Windows continuano ad usare, in IExplore, in Chrome, in Firefox, eccetera, l'url: <u>www.intranet.provincia.tn.it</u>.<sup>1</sup>

Anziché entrare subito in IoP potrebbe essere richiesto di scegliere l'ente di riferimento con una schermata come la seguente, che prevede l'elenco di tutti gli enti che risultano abilitati a *Io Provincia*. Questo permetterà di scegliere l'ente al quale, utenti che svolgono attività per più enti contemporaneamente, intendano far riferimento.

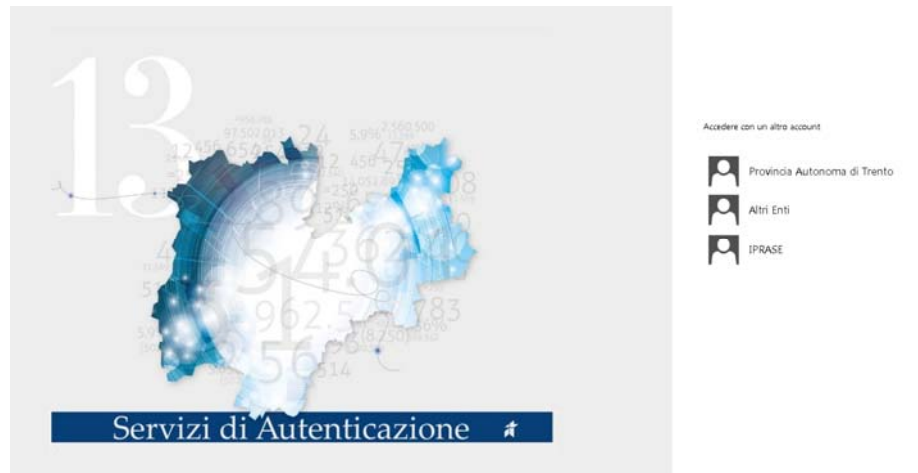

1. scelta dell'ente (gwfed.infotn.it) abilitato a IOP

Scegliendo l'ente di riferimento (normalmente *Provincia Autonoma di Trento*) si avrà accesso a *lo Provincia*; utilizzando i browser *Internet Explorer* o *Chrome* apparirà la pagina iniziale di IoP:

| -> C fi @https://www    | .intranet.provincia.tn.it                                                                                                    | ० 👷 💿 📇 🖻 📣                                                                                                    |
|-------------------------|----------------------------------------------------------------------------------------------------|----------------------------------------------------------------------------------------------------|
|                         | Solariet della Muettoia autonomi                                                                                                    |                                                                                                    |
| C Quaranter             | Consigli per l                                                                                                    | Dasp Osstaul Hetticha<br>East fal aastala                                                                                      |
| erca persane            | Rassegna Stampa Comunicati Stampa                                                                                                    | Carca                                                                                                    |
| I nestre lavere         | U .                                                                                                    | Il mio profilo                                                                                                    |
| krea contatti           | 10 ***                                                                                                    | Cassetta di sicurezza                                                                                                    |
| equi/Atti politici 47%  | 14/06/16<br>ASSEGNO PER IL NUCLEO FAMILIARE 2016/2017                                                                                | Sportella dei dipendente Di<br>Formazione a Distanza Di<br>Permessi-Glastificativi<br>Posta elettronica<br>Posta certificata P |
| Delibere e altri atti   | Nella Sezione Circolani, e stata pubblicata la orcolare per l'assegno per il<br>nucleo familiare per il periodo 1.7.2016 - 30.6.2017 |                                                                                                    |
| ircolari 🍽              | 07/06/16                                                                                                    |                                                                                                    |
| Concersi P              | <ul> <li>COMUNE DI BEDOLLO<br/>n. 1 posti di ASSISTENTE CONTABILE, categoria C, livello BASE, a tempo PIENO</li> </ul>               |                                                                                                    |
| tapporto di lavoro      | E INDETERMINATO.<br>Scadenza: entro e non oltre le ore 12.00 del giorno 05 LUGLIO 2016                                               |                                                                                                    |
| todalistica             | 24/05/16                                                                                                    |                                                                                                    |
| Formazione e Manuali    | <ul> <li>n. 2 posti di FURZIONARIO IND. AMM.VO/CONTABILE, categoria D, livello BASE,<br/>Internet BIENO E INFERTIMINATIO</li> </ul>  |                                                                                                    |
| Arna economica          | Scadenza: entro e non otre le ore 16.00 del giorno 07 LUGLIO 2016.                                                                   | I miel strumenti                                                                                                    |
| achieve del discontrato | 20/04/16                                                                                                    | Bachera mobilità                                                                                                    |

<sup>&</sup>lt;sup>1</sup> per gli utenti che usano www1.intranet.provincia.tn.it, nulla cambierà: continueranno ad utilizzare l'url: www1.intranet.provincia.tn.it

Si osservi che attraverso i *cookies* del browser la scelta della finestra della figura 1 potrebbe venire memorizzata e quindi il passaggio sarà automatico alla pagina iniziale di IOP, figura 2, senza passare dalla schermata della fig. 1. Il cookie dove viene memorizzato l'ente scelto ha una durata limitata (30 giorni) e viene cancellato quando si effettuano re installazioni del browser oppure semplici pulizie come ad esempio l'eliminazione dei dati di navigazione.

Nel caso in cui il browser non sia configurato, ad esempio nel caso di *Firefox*, apparirà una finestra di autenticazione:

| Authenticatio | n Required 🔀                                              |
|---------------|-----------------------------------------------------------|
| ?             | Enter username and password for https://fs-pat.auth.tn.it |
| User Name:    | prXXXXX                                                   |
| Password:     | •••••                                                     |
|               | OK Cancel                                                 |

3. browser non configurato, inserimento credenziali Windows

In questo caso inserire le credenziali di accesso nel seguente formato: **prXXXXX** che è il Nome Utente utilizzato per accedere al proprio computer.

Per il browser Firefox è possibile avere lo stesso accesso immediato a IOP, evitando definitivamente che appaia la maschera della fig. 3, purché venga prima configurato. Questa configurazione può essere eseguita da parte dell'utente stesso, seguendo le istruzioni nel paragrafo "Configurazione di Firefox" sotto riportato.

# Accessi diversi

In tutti gli altri casi, ad esempio fuori dall'ufficio o in ufficio ma con computer personale, dopo la scelta dell'ente

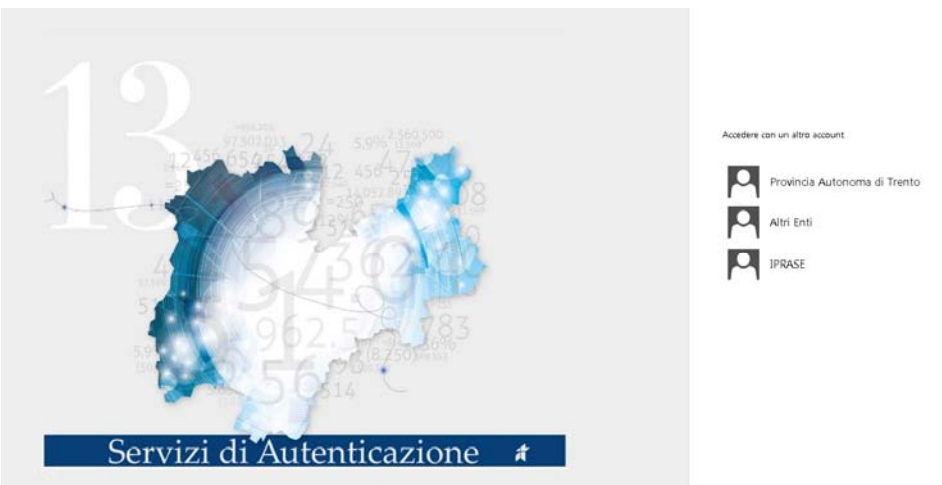

4. Anche nel caso di accessi diversi appare la schermata scelta dell'ente (gwfed.infotn.it)

#### comparirà la seguente schermata

|                             | PROVINCIA AUTONOMA DI TRENTO                                                                       |
|-----------------------------|----------------------------------------------------------------------------------------------------|
|                             | Sign in with your organizational account                                                           |
| 5614                        | ad\prococc                                                                                         |
| Servizi di Autenticazione 🖈 | Sign in                                                                                            |
|                             | Accedere utilizzando utente del dominio AD (ES.<br>ad\prxxxx) Clicca qui per cambiare la password. |
|                             | © 2013 Microsoft Home                                                                              |

5. Accesso con specificazione completa del nome utente, accesso cambio password

dove vanno inserite le credenziali di accesso nel seguente formato:

# ad\prXXXXX

dove **prXXXXX** è l'account utilizzato per l'autenticazione per l'accesso al computer nell'ufficio PAT. Si osservi che dalla schermata si accede anche al **cambio password**, dopo aver inserito le credenziali con la vecchia password corretta.

### **Configurazione di FireFox**

Per attivare su FireFox l'integrazione con l'autenticazione Windows si possono adottare due approcci distinti: tramite un plug-in oppure manualmente.

#### Configurazione tramite plugin

1. Installare il plugin digitando il seguente url

https://addons.mozilla.org/en-us/firefox/addon/integrated-auth-for-firefox/

In caso di incompatibilità legata a versioni vecchie del browser è possibile scaricare le versioni precedenti del plugin alla pagina

https://addons.mozilla.org/en-us/firefox/addon/integrated-auth-for-firefox/versions/

2. Accedere al menu "Strumenti" - "Integrated Authentication Sites"

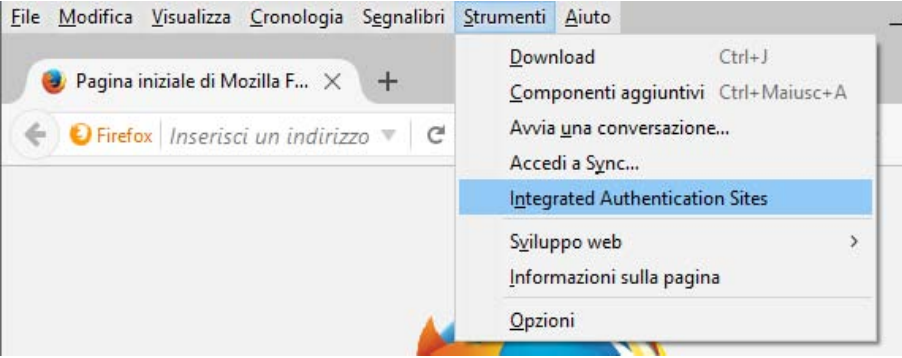

F1. Integrated Authentication Sites

#### 3. Apparirà il popup seguente

| You can add and remove sites from the list th<br>authentication if available. Any URL under a<br>pass-through auth. | nat will use NTLM/integrated<br>URL you list will automatically use |
|----------------------------------------------------------------------------------------------------|---------------------------------------------------------------------|
| ow integrated authentication on this site 3                                                                         |                                                                     |
| egrated-auth-enabled sites 🕄                                                                                        | 2                                                                   |
|                                                                                                    |                                                                     |
|                                                                                                    |                                                                     |
|                                                                                                    | ~                                                                   |
|                                                                                                    |                                                                     |

F2. Maschera per registrare in Firefox i siti autorizzativi

Inserire al posto di "http://your.site.here" la stringa

*auth.tn.it* e premere il tasto "Invio"; la popup si aggiornerà come nella figura seguente

| NTLM/Integrated Authentication                                                                                                    |                         |
|----------------------------------------------------------------------------------------------------|-------------------------|
| You can add and remove sites from the list that will use NTLM/inte<br>authentication if available. Any URL under a URL you list will auton<br>pass-through auth.<br>Allow integrated authentication on this site ① | grated<br>natically use |
| http://your.site.here                                                                                                    |                         |
| Integrated-auth-enabled sites 1                                                                                                    |                         |
| auth.tn.it                                                                                                    | ^                       |
| Enable pass-through on all non-FODN sites even if they aren't listed here                                                                                                    | ~                       |
|                                                                                                    |                         |

F3. il sito auth.tn.it è stato aggiunto

A questo punto Firefox è stato configurato, premere il tasto "Esc" per chiudere la pop up.

#### **Configurazione manuale**

Su versioni vecchie del browser per le quali il plugin sopra descritto non è disponibile è necessario procedere con una configurazione manuale seguendo i seguenti passi:

- 1. Lanciare il browser
- 2. Inserire nella finestra dedicata all'URL la stringa

# about:config

### e dare conferma finché non apparirà la seguente schermata:

| Firefox about:config                 | C             | Cerca  | ☆ 自 |
|--------------------------------------|---------------|--------|-----|
| <u>C</u> erca:                       |               |        |     |
| Nome Parametro 🔺 Stato               | Tipo          | Valore |     |
| accessibility.accesskeycau predefi   | nito booleano | true   |     |
| accessibility.blockautorefr predefi  | nito booleano | false  |     |
| accessibility.browsewithca predefi   | nito booleano | false  |     |
| accessibility.browsewithca predefi   | nito booleano | true   |     |
| accessibility.delay_plugin predefi   | nito intero   | 10000  |     |
| accessibility.delay_plugins predefi  | nito booleano | false  |     |
| accessibility.force_disabled predefi | nito intero   | 0      |     |
| accessibility.ipc_architectu predefi | nito booleano | true   |     |
| accessibility.loadedInLastS predefi  | nito booleano | false  |     |
| accessibility.mouse_focus predefi    | nito booleano | false  |     |
| accessibility.tabfocus predefi       | nito intero   | 7      |     |
| accessibility.tabfocus_appl predefi  | nito booleano | false  |     |
| accessibility.typeaheadfind predefi  | nito booleano | false  |     |
| accessibility.typeaheadfin predefi   | nito booleano | true   |     |
| accessibility.typeaheadfin predefi   | nito intero   | 0      |     |

F4. scelta del parametro

3. Inserire nella casella di ricerca la stringa

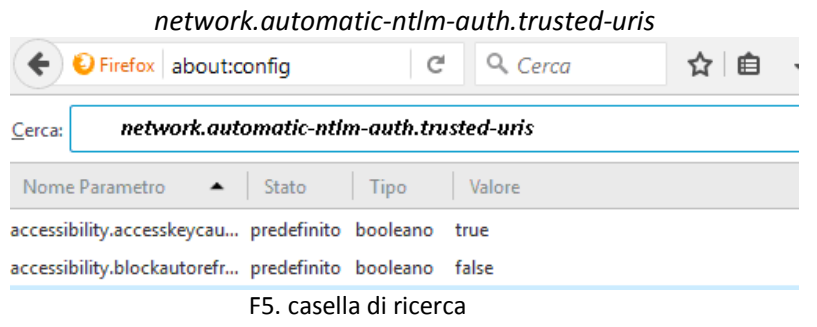

Il sistema mostrerà nella lista di parametri il solo parametro selezionato.

4. Modificare il valore del parametro cliccando col mouse due volte sul valore corrispondente; apparirà una finestra di popup come quella mostrata nella figura seguente:

| Inserire | un valore stringa                   | ×      |
|----------|-------------------------------------|--------|
| ?        | network.automatic-ntlm-auth.trusted | l-uris |
|          | OK Annulla                          | P      |

F6. modifica del parametro

5. Inserire la stringa:

auth.tn.it

Se il parametro non è vuoto ma presenta già dei valori sarà necessario aggiungere la stringa in coda ai valori esistenti separandola con una virgola.

6. Rieseguire i passi 3, 4, 5 con i parametri:

network.negotiate-auth.delegation-uris network.negotiate-auth.trusted-uris